#### INSTRUCTIONS FOR FILLING ONLINE APPLICATION FORM

**Note:** Only individuals registered with e-Pramaan / Meri Pehchaan are eligible to submit this online application, either for themselves or on behalf of others.

### A. REGISTER OR CREATE ACCOUNT IN E-PRAMAAN

(If you already have the e-Pramaan accounts/credentials skip this registration process and directly go to **Step B**.)

- 1. Either go to the website <u>https://manipurserviceplus.in</u> and click Login.
- 2. Or directly go to https://epramaan.meripehchaan.gov.in
- 3. Sign up to e-Pramaan or Meri Pehchaan to create an account.

| Sign In to your account via ePramaan     |                    |                  |  |  |  |
|------------------------------------------|--------------------|------------------|--|--|--|
| Username                                 | Mobile             | Aadhaar/PAN/     |  |  |  |
| Username                                 |                    |                  |  |  |  |
| Password                                 |                    |                  |  |  |  |
| <ul> <li>I consent to MeriPeh</li> </ul> | chaan Terms of use | Forgot Password? |  |  |  |
|                                          | Sign In            |                  |  |  |  |

- 4. Fill in the Registration Form :
  - Enter mobile no which is linked with Aadhaar and click Generate OTP.
  - Check your SMS for OTP. Enter the OTP and click on Verify OTP.
  - Enter Name, Gender, Dt. Of Birth, Personal Message, User Name, Password, Confirm Password and then enter answer of the given expression
  - Click on Sign Up

| Sign                                                                                                 | up for e-Pramaan                                           |
|----------------------------------------------------------------------------------------------------|------------------------------------------------------------|
| 9862285560                                                                                           | Generate OTP                                               |
| SivenName                                                                                            |                                                            |
| Gender - Select -                                                                                    |                                                            |
|                                                                                                    | - /                                                        |
| Personal Message                                                                                     | - 7 mm                                                     |
| ersonal Message<br>JscrName<br>Pasaword                                                              | - // mm<br>                                                |
| ersonal Mossage<br>JeerName<br>Taseword<br>Confirm Password                                          | - / mm<br>a                                                |
| Asseword<br>Confirm Password<br>tease volidate the exp                                               | e // YYYYY<br>C                                            |
| IserNamo<br>IserNamo<br>Confirm Password<br>Isase validate the exp<br>10+10=2                        | erssion<br>Enter answer                                    |
| Viscinal Mossage<br>Viscinamo<br>Password<br>Confirm Password<br>tease validate the exp<br>10+30=7 0 | e // YYYYY<br>C<br>Pession<br>Enter answer<br>d Conditions |

| Sig                                                                                                    | an up for e-Pramaan                         |   |
|----------------------------------------------------------------------------------------------------|---------------------------------------------|---|
| 9862285560                                                                                                    |                                             |   |
| ✓ OTP Verified Su                                                                                                    | uccessfully                                 |   |
|                                                                                                    |                                             |   |
|                                                                                                    |                                             |   |
| Gender Male                                                                                                    |                                             |   |
| Gender Male                                                                                                    | v / 1989.                                   | • |
| Gender Male                                                                                                    | · · / 1989.                                 | • |
| Gender Male Date of Birth I Opjica Usemame available                                                                                                    | ✓ / 1989.                                   | ð |
| Gender Male Date of Birth                                                                                                    | • • <u> </u> <u> </u> <u> </u> 1989.<br>• • | • |
| Gender Male                                                                                                    | · · / 1989.                                 | • |
| Gender Male Date of Birth Date of Birth Date | expression.                                 | • |

- 5. Aadhaar e-KYC
  - Enter Aadhaar No and choose the OTP medium.
  - Validate the given expression by entering the answer.
  - Click on Verify through e-KYC.
  - Enter OTP and click on Submit Query.
  - Personal Information page will be open. Click on Complete KYC.

| Aadhaar e-KYC                                                                                                    | A One Anthair number can be manned with role one acrowitt in e-Premane. Kindly local of ourself session and                                                                                                    | Personal Information             |            |
|----------------------------------------------------------------------------------------------------|----------------------------------------------------------------------------------------------------|----------------------------------|------------|
| adhaar Number Choose OTP medium Mobile O Email Consent for Aadhaar Authentication                                                                                                    | by the bind account, You can use the Aadhaar/PAN. Tab on the login page I you do not remember the account<br>usersmen. If you do not remember the account password, you can click on Forget Password in the semane<br>dropdown list - select Aadhaar number option, enter Aadhaar Number and proceed. |                                  | Hello,     |
| English Hindi<br>1. Ite holder of above given Advaar number(VD), hereby give my conset<br>to 6 +Panash to 4tabam ny Audhaar number(VD), Name and Fixograph /<br>I'm for authentication with UDAL e-Pramash will not<br>thomation only be authentication and indications. e-Panash will not<br>store / share your biometrics other than to CDR for the purpose of<br>authentications. | An OTP has been sent to your registered mobile number XXXXXXXX5550                                                                                                    | Date of Birth                    | XX-XX-1989 |
| oco / esta 4)     o I Agree O I Disagree                                                                                                    | OTP.<br>Enter OTP                                                                                                    | Gender<br>Verified Mobile Number | Male       |
| lease validate the expression:<br>+• <b>0=?</b> २ ्य                                                                                                    | Stimil Query                                                                                                    | Personal Message                 |            |
| aptcha letters are case densitive                                                                                                    |                                                                                                    | C                                | _          |

# B. ONLINE SUBMISSION OF APPLICATION FORM

- 1. Login to https://manipurserviceplus.in using your ePramaan credentials
- 2. After login click on Apply for Services in the left Menu
- 3. Click on View all Available Services.
- 4. Click on Service Name "Contract Engagement for Dental Surgeons"
- 5. Fill up the form with the appropriate details in the provided Fields
  - Select Caste(OBC-Meitei/OBC-Meitei Pangal/OBC-Teli Nepali/SC/ST/Gen)
  - Select Yes/No for Special Category Reservations(for person with disability)
  - Select Yes/No for Whether working in Health Department as daily wager
  - Name in full (as in class X / BDS pass certificate)
  - Name of Father or Guardian
  - Date of Birth
  - Gender
  - Date of Birth
  - Mobile No
  - e-mail
  - Present Address
    - i. Address
    - ii. Select State
    - iii. Select District
    - iv. Pin Code
  - Enter Permanent Address
    - i. Address
    - ii. Select State
    - iii. Select District
    - iv. Pin Code
  - Enter Details of BDS Degree Institute
    - i. Name of Institute
    - ii. Name of University
  - Details of Marks obtained in 1<sup>st</sup>, 2<sup>nd</sup>, 3<sup>rd</sup> and final year Exams of BDS Degree
  - Enter details of Registration to a State Dental Council

- Upload proper Passport photo (250 to 1000 KB) and signature (100 to 500 KB) with the specified file format (jpg) and size.
- Select Examination Mode
- Click on I Agree for self-declaration
- Enter Captcha and Click the submit button
- 6. Preview Form and click attach Annexure
- 7. Attach all the Enclosures (pdf format) as detailed below
  - Class x Certificate for Age Proof
  - Caste Certificate (if not General)
  - Disability Certificate (if PWD/DAP)
  - BDS Degree Pass Certificate
  - Marks Sheets of 1<sup>st</sup>, 2<sup>nd</sup>, 3<sup>rd</sup> and Final Year University Exams in a single pdf file
  - Certificate of working in Health Department as daily wager (if applicable)
  - A State Dental Council Registration Certificate
  - 8. Click Save Annexure
  - 9. Preview Form and Click on Make Payment to complete fee payment through online payment mode. Application Fee-Rs 1500 (Rs 750 for SC/ST & Rs 500 for PWD/DAP)
- 10. After successful payment an acknowledgement containing Application Reference No. will be generated.

## C. TRACK YOUR APPLICATION :

Once the form submission is completed, the status of the application can be tracked. To track your application

- 1. Make sure you have login to the https://manipurserviceplus.in
- 2. Click on the "View Status of Application" in Left Menu
- 3. Enter From date and To date (Application Form Submission Date)
- 4. Click at the Get Data Button to get a list of items.

|               | From Date :                                                       | 21/10/2024               | i            | To Date :                                                | 21/01/202           | 5 🛗                                              |                                  |                                                              |
|---------------|-------------------------------------------------------------------|--------------------------|--------------|----------------------------------------------------------|---------------------|--------------------------------------------------|----------------------------------|--------------------------------------------------------------|
|               | App Ref No.                                                       |                          |              |                                                          |                     |                                                  |                                  |                                                              |
|               |                                                                   |                          |              |                                                          |                     |                                                  |                                  |                                                              |
| 6             |                                                                   |                          |              |                                                          |                     |                                                  |                                  | 🖺 Get Data                                                   |
| iow [         | 10 v entrie:                                                      | S                        |              |                                                          |                     |                                                  | Search:                          | 🖺 Get Data                                                   |
| iow [         | 10 v entries<br>Service Name                                      | S                        |              | Application Refer                                        | rence No            | Submission Date                                  | Search:<br>Due Date              | E Get Data<br>Current Statu<br>≎                             |
| iow (         | 10 v entries<br>Service Name<br>Sales Purchase                    | <b>s</b><br>2            |              | Application Refer                                        | rence No<br>01      | Submission Date<br>©<br>29/10/2024               | Search:<br>Due Date<br>ONA       | Current Statu<br>Opelivered                                  |
| now (*<br>SNo | 10 v entries<br>Service Name<br>Sales Purchase<br>Contractual Eng | s<br>2<br>agement of Den | tal Surgeons | Application Reference SPSDP/2024/0000<br>CEDS/2025/00006 | rence No<br>01<br>6 | Submission Date<br>¢<br>29/10/2024<br>21/01/2025 | Search:<br>Due Date<br>ONA<br>NA | Current Statu<br>Current Statu<br>Delivered<br>Under Process |

## ANNEXURE-B

×

5. Click Status to view the status. Status may be (Initiated/Completed/Forwarded/ Delivered)

Status of Application

| Application Reference Number : | CEDS/2025/00006                           |  |
|--------------------------------|-------------------------------------------|--|
| Name of the Service :          | Contractual Engagement of Dental Surgeons |  |
| Applied By :                   | testcitizenma                             |  |
| Application due Date :         | 21/01/2025                                |  |
|                                |                                           |  |
|                                |                                           |  |

| S.No. | Task Name              | Form Details | Issued Document(s)    | Status        | Remarks |
|-------|------------------------|--------------|-----------------------|---------------|---------|
| 1     | Application Submission | View         | CustomAcknowledgement | Completed     | NA      |
| 2     | Verification           | NA           | Nil                   | Forwarded     | NA      |
| 3     | Approval               | NA           | Nil                   | Under Process | NA      |

6. If the application is delivered or approved, Admit Card can be downloaded by clicking on the "Admit Card" in the Status of Application Form.

Status of Application

| Application Reference Number : | CEDS/2025/00008                           |
|--------------------------------|-------------------------------------------|
| Name of the Service :          | Contractual Engagement of Dental Surgeons |
| Applied By :                   | testcitizenma                             |
| Application due Date :         | 22/01/2025                                |

| S.No. | Task Name              | Form Details | Issued Document(s)    | Status    | Remarks |
|-------|------------------------|--------------|-----------------------|-----------|---------|
| 1     | Application Submission | Vlew         | CustomAcknowledgement | Completed | NA      |
| 2     | Verification           | NA           | Nil                   | Forwarded | NA      |
| 3     | Approval               | NA           | Admit Card            | Delivered | NA      |

7.

## Important Tips:

- Ensure you have a stable internet connection before starting the process.
- Keep all your documents ready in digital format before starting to fill the online application.
- If you face any issues, contact on phone number 9366255065 during office hours to seek assistance.